# 文献データベースからの一括登録

☆重複をさけるため、第一著者(の所属講座)が責任をもって、登録してください。

#### 1. データベースから一括登録したいファイルを作成する

#### 【EndNote デスクトップ版 の場合】

- 業績データの種類(学術雑誌、著書、学会発表)ごとにファイルを作成する。EndNoteの文献 リスト画面で、業績データベースに取り込みたいデータを選択する。
- ② File のプルダウンメニューで「Export」を選択。

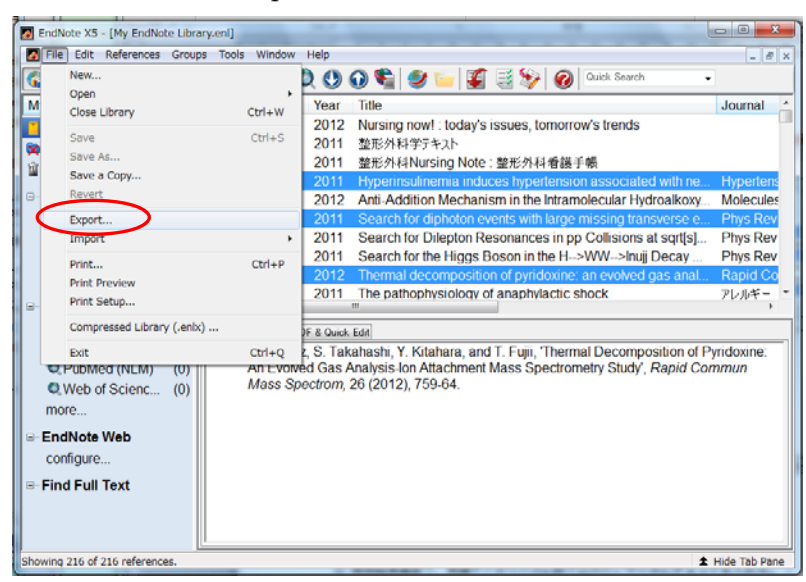

③ ファイルの種類を「xml」にし、デスクトップなどに保存する。

| EndNote X5 - [My E<br>File Edit Refere                                                                                                    | EndNote Library.en<br>ences Groups To<br>A | )<br>ools Window                          | Help                       | 0 🛸 🤇                                              | ) 🖬 🕄                 | 3     | 0 | uick Search     |                                                 |                                                                                                    |
|----------------------------------------------------------------------------------------------------|--------------------------------------------|-------------------------------------------|----------------------------|----------------------------------------------------|-----------------------|-------|---|-----------------|-------------------------------------------------|----------------------------------------------------------------------------------------------------|
| My Library<br>All Reference:<br>에 Unfiled<br>가 Trash<br>에 My Groups<br>은 CiNii<br>医中誌<br>이 Al研鑽<br>는 구医大하<br>이 CiNie Searc<br>Q.Library of (<br>Q.LISTA (EB<br>Q.PubMed () |                                            | 9-475U                                    | Vear                       | Title                                              | *yトワ-<br>ク            | G 3 1 | " | 2               | 2<br>Ne<br>Xy<br>e<br>\$]<br>al<br>Df P:<br>Cor | Journal<br>Hypertens<br>Molecules<br>Phys Rev<br>Phys Rev<br>Rapid Co<br>PUJVF-<br>yridoxine:<br>nmun |
| Q Web of Sq<br>more  EndNote Well<br>configure Find Full Texx                                                                                                    | く<br>ネットワーク                                | ファイル-名(N):<br>ファイルの種類(T)<br>Output style: | My E<br>XML<br>MHR<br>V Ex | ndNote Library,<br>(*.xml)<br>A<br>port Selected F | 800Kxml<br>leferences |       | • | (早存(S)<br>キャンセル |                                                 |                                                                                                    |

## 【EndNote Web の場合】

業績データの種類(学術雑誌、著書、学会発表)ごとにファイルを作成する。フォーマットタブから「エクスポート」を選択。

② レファレンスで、対象の文献リストを選択。

③ スタイルの種類を「RefMan(RIS)」にし、デスクトップなどに保存する。

|            |                |                        | ようこそ、ゲスト さん  | Web of Knowledge™   Researcher |
|------------|----------------|------------------------|--------------|--------------------------------|
|            | provided by    |                        |              |                                |
| ENDNOTE®WE | R   MER OF K   | NOWLEDGE™              |              |                                |
| マイレファレンス   | 収集             | 構成                     | フォーマット       | オブション                          |
| 文献リストの作成   | CWYW (Cite W   | 'hile You Write) プラグイ: | ン 引用文献のフォーマッ | エクスポート                         |
| エクスポート     |                |                        | 1            |                                |
|            |                |                        |              |                                |
| U JPU JX   | - JCR          |                        |              |                                |
| スタイル       | RefMan (RIS) E | xport 🔻                |              |                                |
|            | 保存             | Email )(プレビュー & 目      | िति।         |                                |
|            |                |                        |              |                                |
|            |                |                        |              |                                |
|            |                |                        |              |                                |
|            |                |                        |              |                                |
|            |                |                        |              |                                |
|            |                |                        |              |                                |

【医中誌 の場合】

 検索結果画面で、業績データベースに取り込みたいデータにチェックを入れる(記事区分はそれ ぞれ自動的に「著書」「学術雑誌」「学会発表」に振り分けられるので混在可)。

② リスト上部(下部)の「ダウンロード」を選択。

| すべて検索(牛ー<br>サイトカイン                                                                                  | ワードなど) 🕒 麝香名 🗇 その信                                                                                                    | Q1118名 -                                                                                                    | Q 検索 297                                                                                                    |        |             |   |
|----------------------------------------------------------------------------------------------------|----------------------------------------------------------------------------------------------------|----------------------------------------------------------------------------------------------------|----------------------------------------------------------------------------------------------------|--------|-------------|---|
| 会 投り込み条件                                                                                            | ●すべての絞り込み条件を表示                                                                                                    | (@HELP]                                                                                                    |                                                                                                    |        |             |   |
| 日日日日あり                                                                                              | □ 最新の5年分に隠室                                                                                                    | Contraction of the second second                                                                                                    |                                                                                                    |        |             |   |
| □ 原著跳文                                                                                              | □解説・解説                                                                                                    | □ 金額時除く                                                                                                    | □ 症伤相告                                                                                                    |        |             |   |
|                                                                                                    | 治療に関する文献                                                                                                    | □ 診断に脱する文献                                                                                                    | □ 副作用に属する文献                                                                                                    |        |             |   |
|                                                                                                    |                                                                                                    |                                                                                                    |                                                                                                    |        |             |   |
| at 11 (0.44)                                                                                        |                                                                                                    |                                                                                                    | 140.000                                                                                                    |        |             |   |
| #1 [7] (Cytok<br>표~て(160.200                                                                        | ines/TH or サイトカイン/私)<br>参 更:<br>(件)                                                                                                    | under <b>Baukene</b>                                                                                                    | 160.208                                                                                                    |        |             |   |
| 11 (Cytok<br>すべて(160,200<br>日 すべてチェッ<br>あ三月名の文字                                                     | mes/TH or サイトカイン/AL)<br>参 E:<br>(件)<br>ク 登 ① (                                                                                                    |                                                                                                    | 160,200<br>※ 国際空田油 ※ 検索式空母子<br>「「「」<br>・「」<br>・「」<br>・」<br>・」<br>・」                                                                                                    | 5859 1 | ef 5341 (36 |   |
| 21 (Cytok)<br>すべて(360,200<br>日 すべてチェッ<br>表示内容の文字                                                    | mer/TH or サイトカイン(AL)<br>令 王<br>(中)<br>ク 〇 日 〇 〇 〇 〇 〇 〇 〇 〇<br>タイトル表示 ● 20年 ● 新し<br>100001-clese 王を持ち                                                                                                    | -2020 (* 255242<br>                                                                                                    | 160.206                                                                                                    | page 1 | ef 5341 Go  |   |
| ま1 (2) (Cytok<br>すべて(160.200<br>日 すべてチェッ<br>東京内容の変更<br>(2) 1 <u>M2200</u><br>【仮題<br>Authe<br>Source | eeaTh or サイトカイン(从)<br>◆ 王<br>中)<br>ク<br>ク<br>の<br>の<br>の<br>の<br>の<br>の<br>、<br>の<br>の<br>の<br>、<br>の<br>の<br>の<br>の<br>、<br>の<br>の<br>の<br>の<br>、<br>の<br>の<br>の<br>、<br>の<br>の<br>の<br>、<br>の<br>の<br>の<br>し<br>の<br>の<br>の<br>し<br>の<br>の<br>し<br>の<br>の<br>し<br>の<br>の<br>し<br>の<br>の<br>し<br>の<br>の<br>し<br>の<br>の<br>し<br>の<br>の<br>し<br>の<br>の<br>し<br>の<br>の<br>し<br>の<br>の<br>し<br>の<br>の<br>し<br>の<br>の<br>し<br>の<br>の<br>し<br>の<br>の<br>し<br>の<br>の<br>し<br>の<br>し<br>の<br>し<br>し<br>し<br>し<br>し<br>し<br>し<br>し<br>し<br>し<br>し<br>し<br>し |                                                                                                    | 160,206<br>※ 国際工作品 ※ 単築式工作品を<br>ためパレクマチキ用(新国/特集)<br>た) 単元工作用に中央曲<br>な)                                                                                                    | page 1 | of 5341 Go  | 1 |
| 1    1    1                                                                                         | eeaUTN or サイトカイン(AL)                                                                                                    | ボウ込む (学 始年式を)後年<br>ボール (ククリウブイ<br>マール) (ククリウブイ<br>マール) (クロー) (クロー) (クロ | 160.206<br>第三三社会 (1995年1月1日)<br>「「「「「「「「「「」」」」」」」<br>「「」」」」<br>「」」」<br>「」」」<br>「」」<br>「」<br>「 | page 1 | of 5341 Go  | 1 |

③ 出力形式は「タグ付き」、フォーマットは「CSV 方式」を選択し、デスクトップなどに保存する。

| 📥 ダウンロ・ | −K ØHELP X                                 |
|---------|--------------------------------------------|
| 出力形式    | ◎標準形式 ◎ タグ付き形式 ) Medline形式 ◎ Refer/BibIX形式 |
| 出力内容    | ◎全項目 ◎書誌事項 ◎書誌事項+抄録                        |
| 検索式の出力  | ◉なし ◎あり(該当の検索式のみ) ◎あり(すべての検索履歴)            |
| ソート順    | ◎ 新しい順 ◎ 収載誌発行順 ◎ 収載誌順 ◎ 筆頭著者名             |
| フォーマット  | ◎ 改行区切"( IIICSV方式 ) SV方式                   |
|         | 🕐 ダウンロード 🛛 キャンセル                           |

# 【PubMed の場合】

- ① 検索結果画面で、業績データベースに取り込みたいデータの左端にチェックを入れる。PubMed のデータはすべて学術雑誌に登録される。
- ② Send to のプルダウンメニューで File を選択。

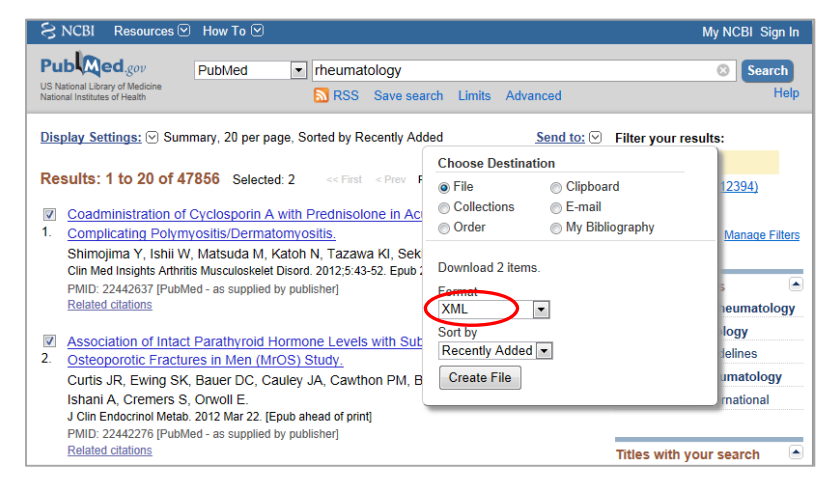

③ Format を「XML」にし、「Create File」ボタンをクリックしてデスクトップなどに保存する。

| S NCBI Resources                                                                                                    | How To 🕑 🛛 🛛 🕅                                                                                                    | ly NCBI Sign In |
|----------------------------------------------------------------------------------------------------|----------------------------------------------------------------------------------------------------|-----------------|
| US National Library of Medicine<br>National Institutes of Health                                                                                                    | Put (例 名前を付けて保存<br>(学) (単 一 デスクトップ ・ ・ ・ ・ ・ ・ ・ ・ ・ ・ ・ ・ ・ ・ ・ ・ ・ ・ ・                                                                                                    | earch<br>Help   |
| Choose additional<br>filtors<br>Text<br>availability<br>Abstract available<br>Free full text available<br>Full text available<br>Publiceution<br>dates<br>5 years<br>10 years<br>10 years<br>Custom range<br>Species<br>Humans<br>Other Animals | び渡・ 新しいフォルダー             で         お気に入り             で         お気に入り             で         お気に入り             ボタウンロード             ボタウンロード             ボタウンロード             ボタウンロード             ボタウンロード             ボタンシーア             ボタンシーア             ボタンシー             ジリムーバブル デ             ジリムーバブル デ             ごのは         ごのは         ・         ごのは         ・         ごのは         ・         ごのは         ・         ごの         ・         ジリン・バブル デ         ごの         ジーン         ジーン         ジー         ジーン         ジーン         ジーン         ジー         ジー         ジー | matology<br>y   |
| Article types<br>Clinical Trial<br>Meta-Analysis<br>Practice Guideline<br>Randomizad                                                                                                    | ファイルの地域(T):     XML ドキュメント (*.xml)     マ       3        ・ フォルダーの発表示         ・ アンセル                                                                                                    | rch terms 🔺     |

### 2. 業績データベースに一括登録する

出る)。

- 業績データベース画面の業績リスト(学術雑誌、著書、学会発表いずれか)下部にある「一括新 規登録」ボタンをクリックする。
- ② ファイル形式をデータベースに応じて選択。EndNote/EndNote Webの場合は、登録対象を「学術雑誌」「著書」「学会発表」いずれかから選択する。

| 研究業績    | 漬プロ      |            |           | 業        | 績登録 | <b>≩</b>                                            |              |                       |         |
|---------|----------|------------|-----------|----------|-----|-----------------------------------------------------|--------------|-----------------------|---------|
| ♦ %Ξa+  | ◆ログオフ    | ◆∧ルオ       | *         | k員コード:   | 氏名  |                                                     |              | Date:2012/05/15 09:10 | ID:7401 |
| ファイル    | 形式を道択    | し、ファイル名を入け | カレて登録ボタンで | を押してください | (   | ファイル形式<br>© EndNote(XML) © Put<br>© EndNoteWeb(RIS) | bmed(XML) ①医 | 中誌(CSV)               |         |
| EndNote | EndNoteW | /ebの場合は登録先 | を選択して下さい  | `e       | 1   | 登録対象<br>◎ 学術雑誌 ◎ 著書 ◎                               | 学会発表         | $\bigcirc$            |         |
|         |          |            |           |          |     |                                                     |              | 春祝                    |         |
|         |          |            |           | 章 錄      | 戻   | ۵                                                   |              |                       |         |

③ 「参照」をクリックし、取り込むファイルを指定して「登録」ボタンをクリック。

| C:\Users\Jibrary\Desktop\My EndNote Library.xml | (型)(型)<br>度 る                                                          |
|-------------------------------------------------|------------------------------------------------------------------------|
| EndNote、EndNoteWebの場合は登録先を選択して下さい。              | 登封对素<br>● 学術雑誌 ◎ 著書 ◎ 学会元表                                             |
| ファイル形式を選択し、ファイル名を入力して登録ボタンを押してください。             | ファイル花式<br>● EndNote(XML) ● Pubmed(XML) ● 医中誌(CSV)<br>● EndNoteWeb(RIS) |

④ 「登録が完了しました」のメッセージが表示される(文字数超過などの場合は「文字数を超過した箇所がありました。必ず登録した業績データを確認して下さい。」というエラーメッセージが

| ァイル形式を選択し、ファイル名を入力して登録ボタンを押してください。 | ファイル形式<br>● EndNote(XML) ● Pubmed(XML) ● 医中誌(CSV)<br>● EndNoteWeb(RIS) |
|------------------------------------|------------------------------------------------------------------------|
| adNote. EndNoteWebの場合は登録先を選択して下さい。 | 登録対象<br>◎学派雑誌 ◎ 著書 ◎ 学会発表                                              |

⑤ 戻るボタンからリスト表示すると、一括登録したデータは背景がピンク色で表示される。「変更」 ボタンから詳細表示をし、関連講座・学内研究者への紐づけおよび、空欄・その他(不明)となっている項目の記入、修正を適宜行う(文字数超過の場合は修正後「修正完了」にチェックを入れる)。公開区分の「公開可」にチェックをして再度「登録」するとデータの背景が黄色になる。

| 文目省 JUAA 無理学 ReaD (一括公開) (一括非公開) (ダウンロード(テキスト形式)) (ダウンロード(Excel形式)) |     |         |                                                            |                         |                  |    |    |                 |  |  |
|---------------------------------------------------------------------|-----|---------|------------------------------------------------------------|-------------------------|------------------|----|----|-----------------|--|--|
| 発行年度 全年度 ▼ 新規登録                                                     |     |         |                                                            |                         |                  |    |    |                 |  |  |
| No.                                                                 | 表示順 | 発行年月    | <u>表題</u>                                                  | 揭載誌名                    | <u>巻号百</u>       | 変更 | 承認 | 原文<br>管理        |  |  |
| 1                                                                   |     | 2011/10 | iPS細胞を用い<br>た神経系の再<br>生・疾患・創薬<br>研究                        | 埼玉県医学<br>会雑誌            | 46(1):2-13       | 変更 | 未  | <b>登録</b><br>取得 |  |  |
| 2                                                                   |     | 2011/09 | Immunogenicity of<br>induced<br>pluripotent stem<br>cells. | Circulation<br>research | 109(7):720-<br>1 | 変更 | 未  | <b>登録</b><br>取得 |  |  |